## Login Instructions for

## Delgado Community College Cybersecurity Training Portal

1. Go to: <u>https://www.knowbe4.com/</u>

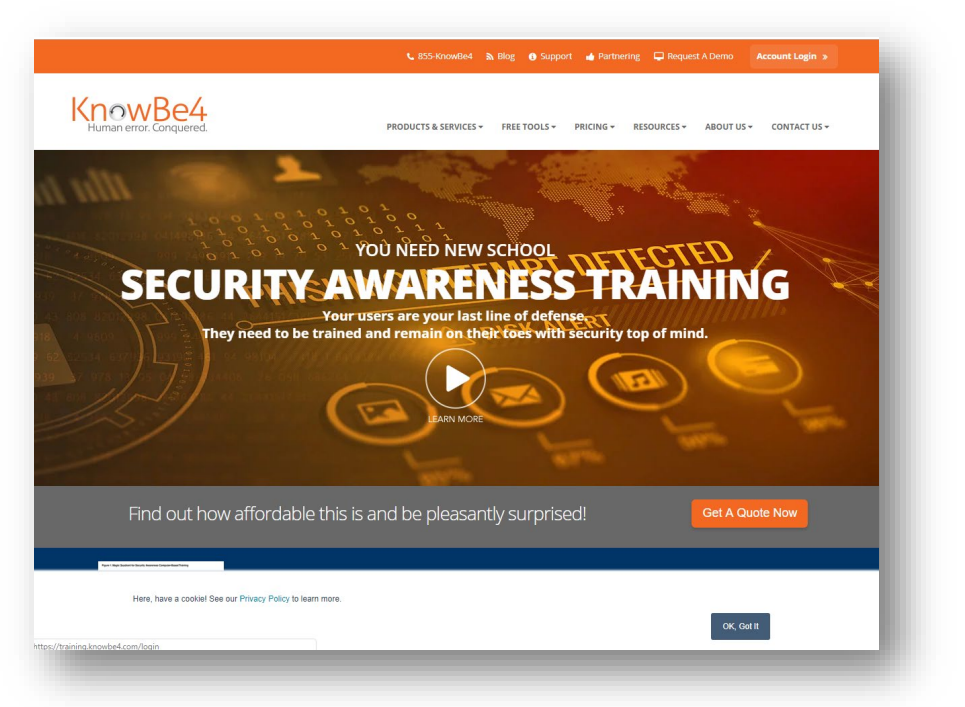

2. Click Account Login. (Know Be4 login page will appear)

| Тс | o start with | h KnowBe4 enter your email address below                     |  |
|----|--------------|--------------------------------------------------------------|--|
|    |              |                                                              |  |
|    | Email:       | tblack1@dcc.edu                                              |  |
| •  | Next         |                                                              |  |
|    |              | About   Helpdesk   © 2019 KnowBe4, Inc. All Rights Reserved. |  |

- 3. Enter your full Delgado email address and click Next.
- 4. Enter your Delgado password and click Sign in.

| Delgado                                                                                                    |                                                                                                   |
|----------------------------------------------------------------------------------------------------|---------------------------------------------------------------------------------------------------|
| ← tblack1@dcc.edu                                                                                                |                                                                                                   |
| Enter password                                                                                                   |                                                                                                   |
|                                                                                                    |                                                                                                   |
| Forgot my password                                                                                               |                                                                                                   |
|                                                                                                    | Sign in                                                                                           |
| Having trouble signing in?<br>help page at https://passw<br>help desk at 504-671-550<br>8:00 a.m 4:30 p.m. (CST) | <sup>1</sup> Please visit our password<br>vord.dcc.edu or call the OIT<br>), Monday - Friday from |